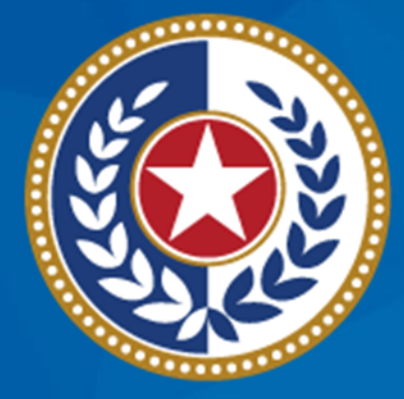

#### TEXAS Health and Human Services

NEDSS Training Module 5: Tuberculosis, TB Disease Only, & Comprehensive TB Treatment Details Tabs

> DSHS Contractor Training 2023

### Module 5

After completing this module, you should be able to:

 Enter data in the Tuberculosis tab
Enter data in the TB Disease Only tab
Enter data in the Comprehensive TB Treatment Details tab

# Part 1: The Tuberculosis Tab

Home | Data Entry | Open Investigations | Reports |

Edit Investigation: Tuberculosis (2020 RVCT)

| Athena Zeus   Female   02/01/1999 (24 Years)                  | ) <b>1. lr</b>               |
|---------------------------------------------------------------|------------------------------|
| Investigation ID: CAS494243017TX01                            | Created: 09/23/2023          |
| Investigation Status: Open                                    | Last Updated: 09/23/202 2. R |
| Investigator:                                                 | Case Status: Susper          |
|                                                               |                              |
| Patient Case Info TB History Tuberculosis                     | TB Diseas<br>Only 4. C       |
| Go to: Initial Evaluation   Risk Factors   Depression Testing |                              |
| Expand Sections                                               | J. A                         |
| Initial Evaluation                                            | 6. E                         |
| Risk Factors                                                  |                              |
| Diagnostic Testing                                            |                              |
| Chest Imaging                                                 | <mark>● E</mark> I           |
| Additional Imaging                                            | • R                          |
| Epidemiologic Investigation                                   |                              |
|                                                               | Previous Next                |
| Patient Case Info TB History Tuberculosis                     | TB Disease MDR TB LTBI O     |
|                                                               |                              |

*Tuberculosis Tab* Contains 6 Sections:

- 1. Initial Evaluation
- . Risk Factors
- 3. Diagnostic Testing
- 4. Chest Imaging
- 5. Additional Imaging
- 6. Epidemiologic Investigation
- Enter data as prompted
- Remember: can collapse subsections as needed

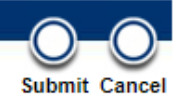

| Go to: Initial Evaluation   Risk Factors   Diagnostic Testing   Chest Imaging   Additional Imaging   Epidemiologic Investigation |                                    |                    |
|----------------------------------------------------------------------------------------------------|------------------------------------|--------------------|
| Collapse Sections                                                                                                    |                                    |                    |
| Initial Evaluation                                                                                                    |                                    |                    |
| Collapse Subsections                                                                                                    |                                    |                    |
| 11a. Country of Birth:                                                                                                    | ~                                  |                    |
| If country of birth is NOT United States, regardless of citizenship, indicate the date when the patient first arrived in the US. |                                    |                    |
| Date of First US Arrival:                                                                                                    |                                    |                    |
| If arrived in the US in the past 12 months, did patient arrive with a TB A/B notification?:                                      |                                    |                    |
| 11b. Eligible for US Citizenship or Nationality at Birth?:                                                                       | <b>~</b>                           |                    |
| Complete Countries for Birth for Primary Guardians(s) for pediatric cases only (less than 15 years old).                         |                                    |                    |
|                                                                                                    | (Use Ctrl to select more than one) |                    |
|                                                                                                    | AFGHANISTAN                        | Using the drop     |
| 11c. Countries of Birth for Primary Guardian(s) (pediatric: <15 years old cases only):                                           | ALAND ISLANDS                      | osing the drop     |
|                                                                                                    | ALGERIA                            | downs and date     |
|                                                                                                    | Selected Values:                   |                    |
| 12 Country of Usual Residence                                                                                                    |                                    | fields enter all   |
| 12a. Country of Usual Residence:                                                                                                 |                                    | ficius, citter un  |
| 12b. If NOT US Reporting Area, Has Patient Been in US for 90 Days or More?:                                                      |                                    | annlicable initial |
| TB Diagnosis                                                                                                    |                                    |                    |
| 13. Status at TB Diagnosis:                                                                                                    |                                    | evaluation data    |
| 14. Initial Reason Evaluated for TB:                                                                                             | ▼                                  | Cvaluation data    |
| Other 14. Initial Reason Evaluated for TB:                                                                                       |                                    | as available       |
| Did intial TB evaluation occur at health department?:                                                                            |                                    | as available.      |
| Where was the initial TB diagnostic evaluation performed?:                                                                       | ×                                  |                    |
| Other Where was the initial TB diagnostic evaluation performed?:                                                                 |                                    |                    |
| Date health department became involved with the plan of care:                                                                    |                                    |                    |
| Date of Initial Assessment:                                                                                                    |                                    |                    |
| Respiratory Isolation Indicated:                                                                                                 |                                    |                    |
| Isolation Start Date:                                                                                                    |                                    |                    |
| Isolation End Date:                                                                                                    |                                    |                    |
|                                                                                                    |                                    |                    |

| ☐ Symptom Screening     | TB Symptom Screening Performed: Yes<br>Symptom Screening Date: 10/12/2023 IIII<br>Is patient symptomatic?: Yes |                 | Enter YES if a symptom<br>screening was done. Enter data<br>as available. |     |
|-------------------------|----------------------------------------------------------------------------------------------------|-----------------|---------------------------------------------------------------------------|-----|
| TB Symptoms Reported    |                                                                                                    | Date of Symptom | n Onset                                                                   |     |
| Crest pain Fever/chills |                                                                                                    | 10/04/2023      |                                                                           |     |
|                         | TB Symptoms Reported:                                                                                          | ~               |                                                                           |     |
|                         | Other TB Symptoms Reported:                                                                                    |                 |                                                                           |     |
|                         | Date of Symptom Onset:                                                                                         |                 |                                                                           | Add |
| Medical Consult         | Consult Performed?:                                                                                            | ×               |                                                                           |     |
| If YES, en<br>with      | ter the symptoms provided<br>the date of onset in the<br>repeating block.                                      | ortage          | Select the add<br>button after<br>entering each<br>individual symptom     |     |
| If YES, en<br>with      | ter the symptoms provided<br>the date of onset in the<br>repeating block.                                      | prtage          | Select the add<br>button after<br>entering each<br>individual symptom     |     |

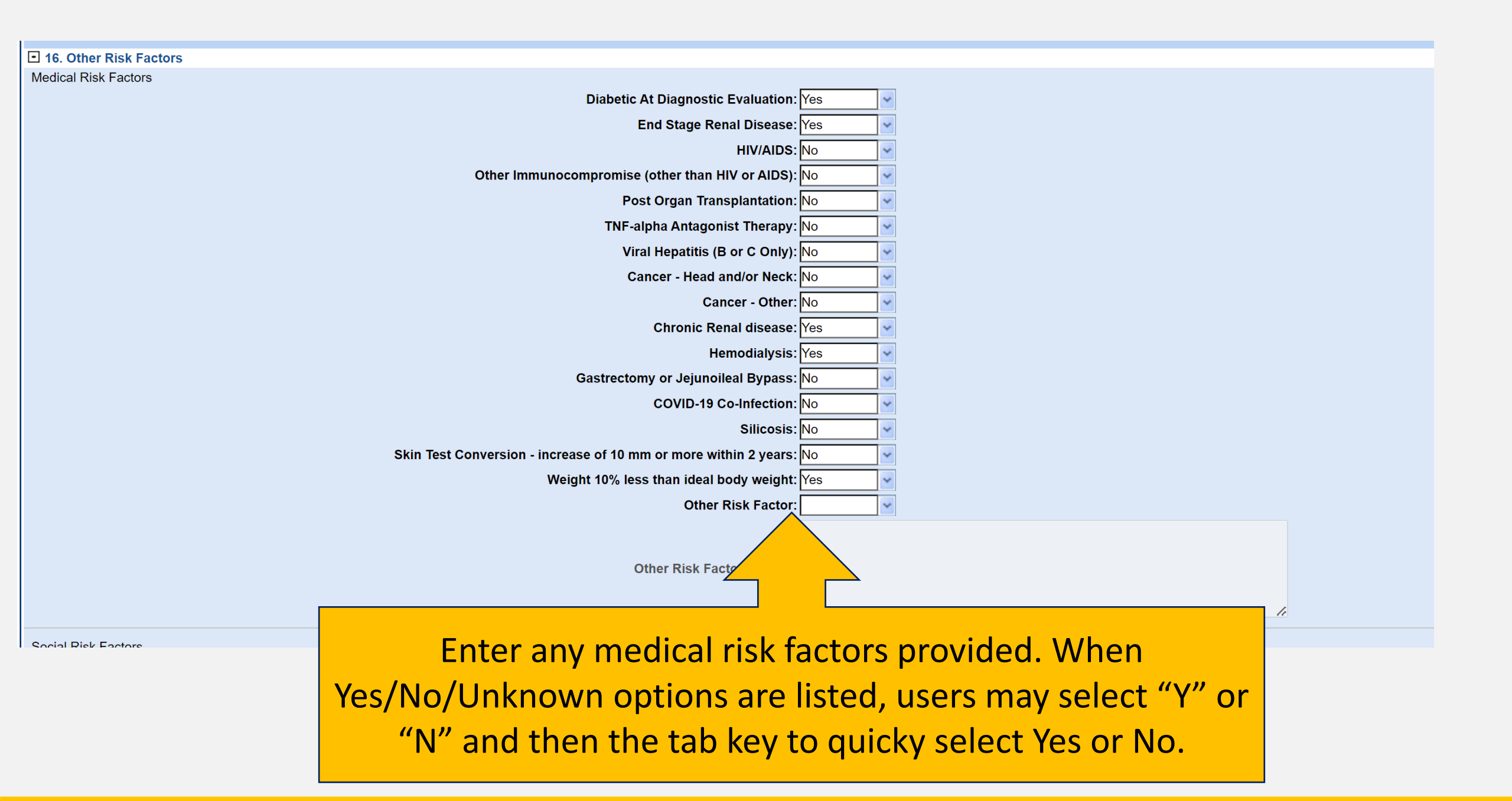

## **Be Mindful of Errors Prompted**

| 1    |                                 |                                                  |                                            |                        |                    |                |                       |                                       |                                 |                    | Submit Cancel        |
|------|---------------------------------|--------------------------------------------------|--------------------------------------------|------------------------|--------------------|----------------|-----------------------|---------------------------------------|---------------------------------|--------------------|----------------------|
| Ple  | • You ha<br>the ap              | he following of ave entered or opropriate action | errors:<br>edited information and try agai | ation and have n<br>n. | ot clicked on A    | dd or Update   | in the Lab Int        | terpretive Rep                        | eating Block repea              | ting block table   | e. Please take       |
| Ath  | nena Ze                         | us   Female                                      | e   02/01/19                               | 99 (24 Years)          |                    |                |                       |                                       |                                 | Patient ID         | : 176788440          |
| Inve | stigation                       | ID: CAS49424                                     | 3017TX01                                   |                        | Created: 09/23     | /2023          |                       |                                       | By: Elizabeth Foy               |                    |                      |
| Inve | stigation                       | Status: Open                                     |                                            |                        | Last Updated:      | 09/23/2023     |                       |                                       | By: Elizabeth Foy               |                    |                      |
| Inve | stigator:                       |                                                  |                                            |                        | Case Status: S     | Suspect        |                       |                                       | <b>Notification Status:</b>     |                    |                      |
|      |                                 |                                                  |                                            |                        |                    |                |                       |                                       |                                 | * Indicate         | s a Required Field   |
| Р    | atient                          | Case Info                                        | TB History                                 | Tuberculosis           | TB Disease<br>Only | MDR TB         | LTBI Only             | Comprehensi<br>TB Treatmen<br>Details | ive Contact<br>nt Investigation | Contact<br>Records | Supplemental<br>Info |
| Got  | to: Initial                     | Evaluation   Ri                                  | sk Factors   Dia                           | gnostic Testing        | Chest Imaging      | Additional Ima | aging   <u>Epidem</u> | iologic Investig                      | ation                           |                    |                      |
| Exp  | and Secti                       | ions                                             | -                                          |                        |                    |                | ·                     |                                       |                                 |                    |                      |
| 🖸 🛛  | nitial Ev                       | aluation                                         |                                            |                        |                    |                |                       |                                       |                                 |                    | Back to top          |
| Coll | l <u>apse Sub</u><br>11. Nativi | osections<br>ty                                  |                                            |                        |                    |                |                       |                                       |                                 |                    |                      |
|      |                                 | -                                                |                                            |                        |                    |                |                       |                                       |                                 |                    |                      |

## Demonstration

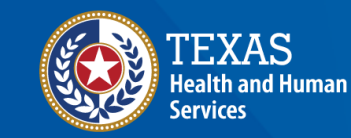

## NEDSS Module #5, Demonstration #6: The Tuberculosis Tab

Texas Department of State Health Services Tuberculosis and Hansen's Disease Unit NEDSS TR Data Entry Contractor Training 2023

https://vimeo.com/manage/videos/877241857

# Part 2: TB Disease Only Tab

Home | Data Entry | Open Investigations | Reports |

Edit Investigation: Tuberculosis (2020 RVCT)

| Athena Zeu     | us   Female                      | e   02/01/199     | 9 (24 Years)     |                          |          |             |  |  |
|----------------|----------------------------------|-------------------|------------------|--------------------------|----------|-------------|--|--|
| Investigation  | vestigation ID: CAS494243017TX01 |                   |                  | Created: 09/23/2023      |          |             |  |  |
| Investigation  | Status: Open                     |                   |                  | Last Updated: 09/23/2023 |          |             |  |  |
| Investigator:  |                                  |                   |                  | Case Statues S           | uspect   |             |  |  |
| Patient        | Case Info                        | TB History        | Tuberculosis     | TB Disease<br>Only       |          |             |  |  |
| Go to: Clinica | I History and F                  | indings   Initial | Treatment Inform | ation Genotypir          | 17       |             |  |  |
| Expand Section | ons                              |                   |                  |                          |          |             |  |  |
| E Clinical H   | listory And F                    | indings           |                  |                          |          |             |  |  |
| 🗄 Initial Tre  | atment Infor                     | mation            |                  |                          |          |             |  |  |
| 🛨 Genotypi     | ng And Drug                      | J Susceptibili    | ty               |                          |          |             |  |  |
|                | Case                             |                   |                  |                          |          |             |  |  |
| 🗄 Case Out     | come                             |                   |                  |                          |          |             |  |  |
|                |                                  |                   |                  |                          | Previous | <u>Vext</u> |  |  |
| Patient        | Case Info                        | TB History        | Tuberculosis     | TB Disease<br>Only       | MDR TB   | LTBI Onl    |  |  |

**TB Disease Only Tab** Contains 5 Sections:

- 1. Clinical History and Findings
- 2. Initial Treatment Information
- 3. Genotyping and Drug Susceptibility
- 4. MDR TB Case
- 5. Case Outcome
- This is a large tab with multiple data fields
- Complete as data is provided
- Skip sections not applicable

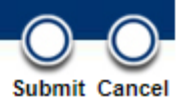

### **Initial Treatment Information Section**

- 1) Start by selecting Date Therapy Started.
- 2) If the patient started the 4 core TB drugs:
  - Rifampin
  - Isoniazid
  - Pyrazinamide
  - Ethambutol

User may select the "*Standard Regimen (4)" button.* 

- 3) Alternatively, use the drop down on each individual drug.
- 4) Users must mark YES, NO, or UNK for each drug (do not leave blank).

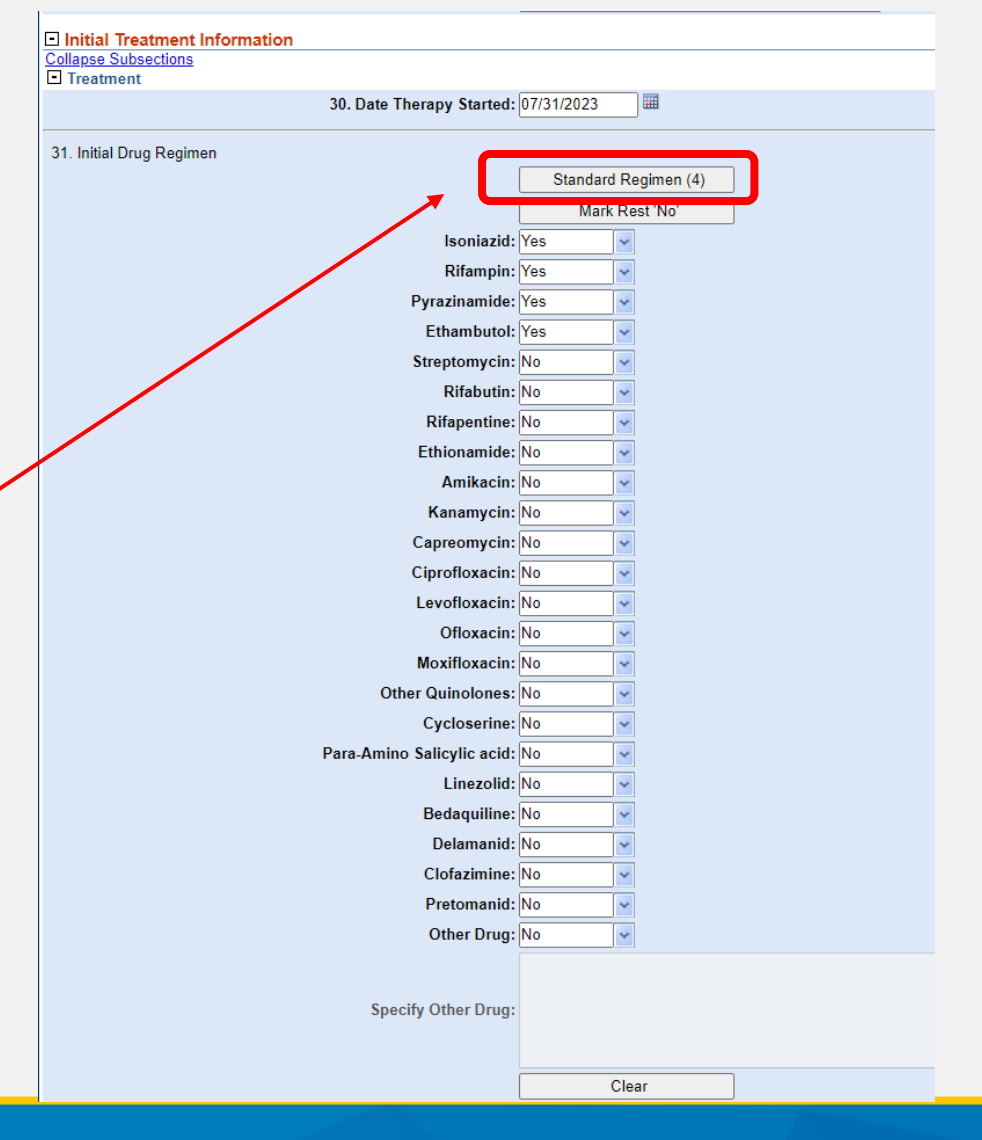

## **Additional Subsections**

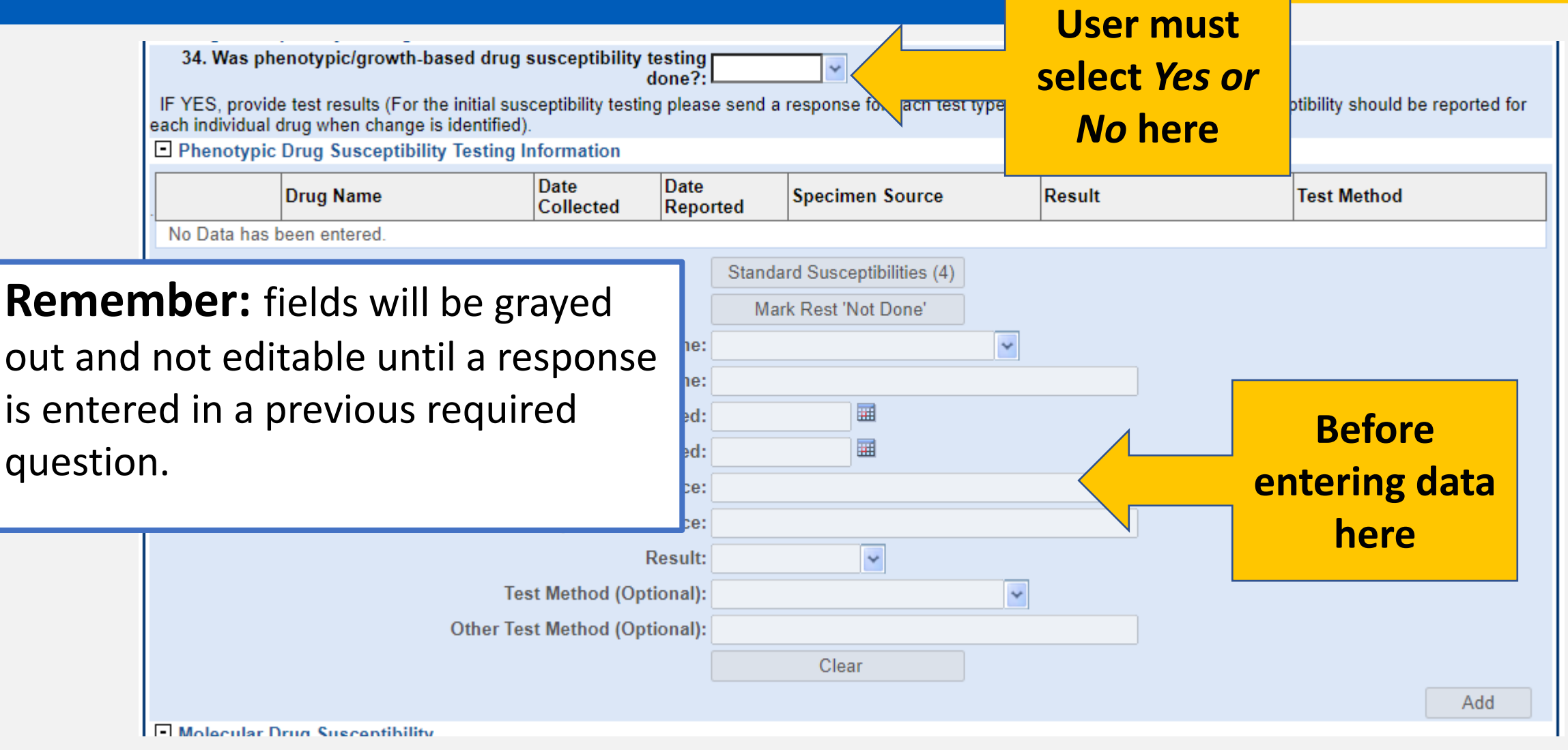

## Demonstration

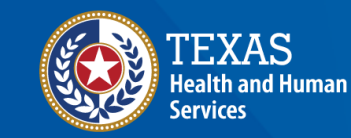

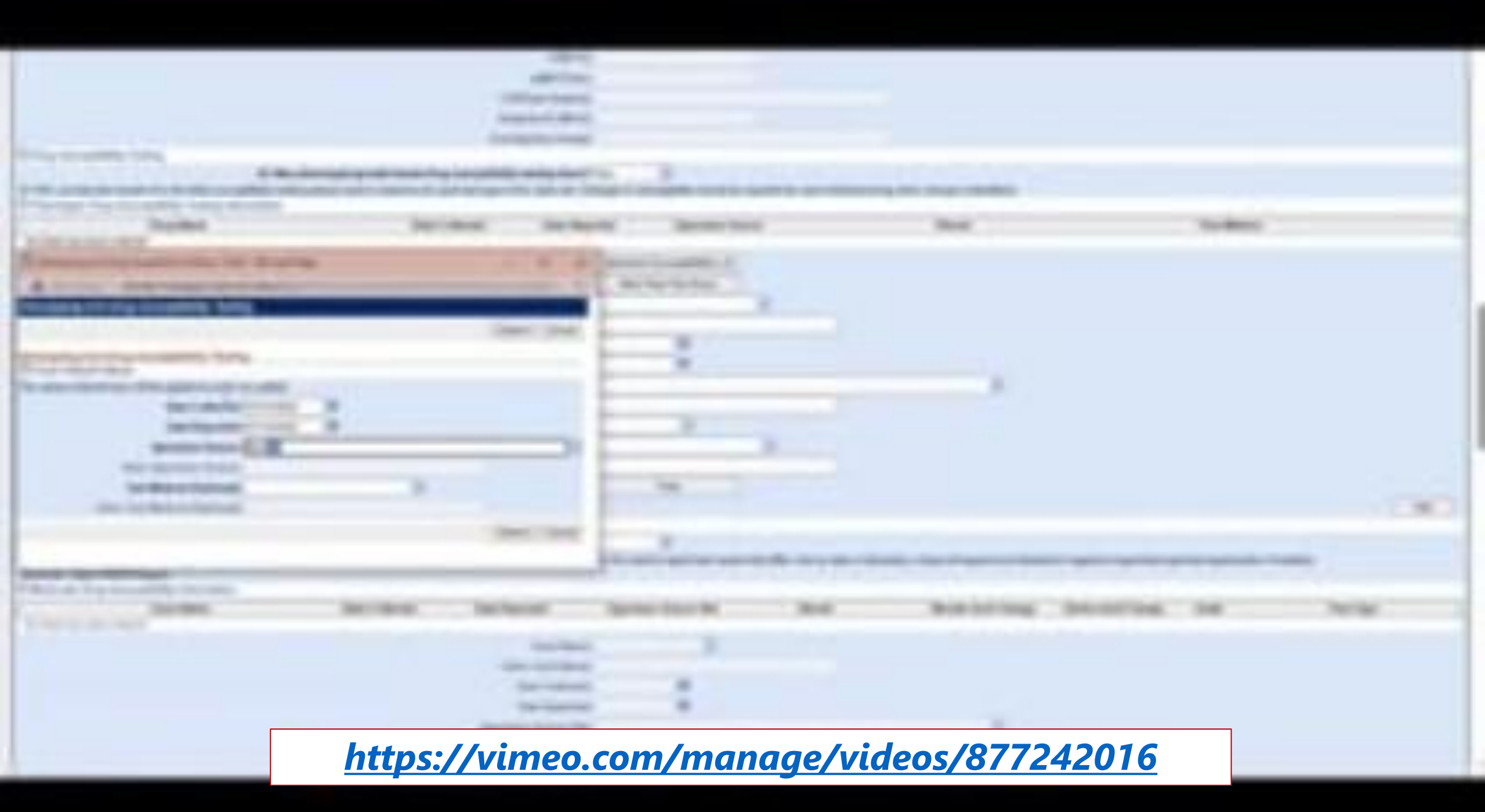

# Part 3: Comprehensive TB Treatment Details Tab

Comprehensive TB Treatment Details Tab Contains 6 Subsections:

- 1. Treatment Information
- 2. Treatment Details
- 3. Treatment Ordering Provider
- 4. Medications
- 5. Monthly Medication Administration Summary
- 6. End of Treatment Dose Count
- Majority of data is in the medications subsection (Do NOT enter in the Monthly Medication Administration Summary subsection – this is for the health departments).

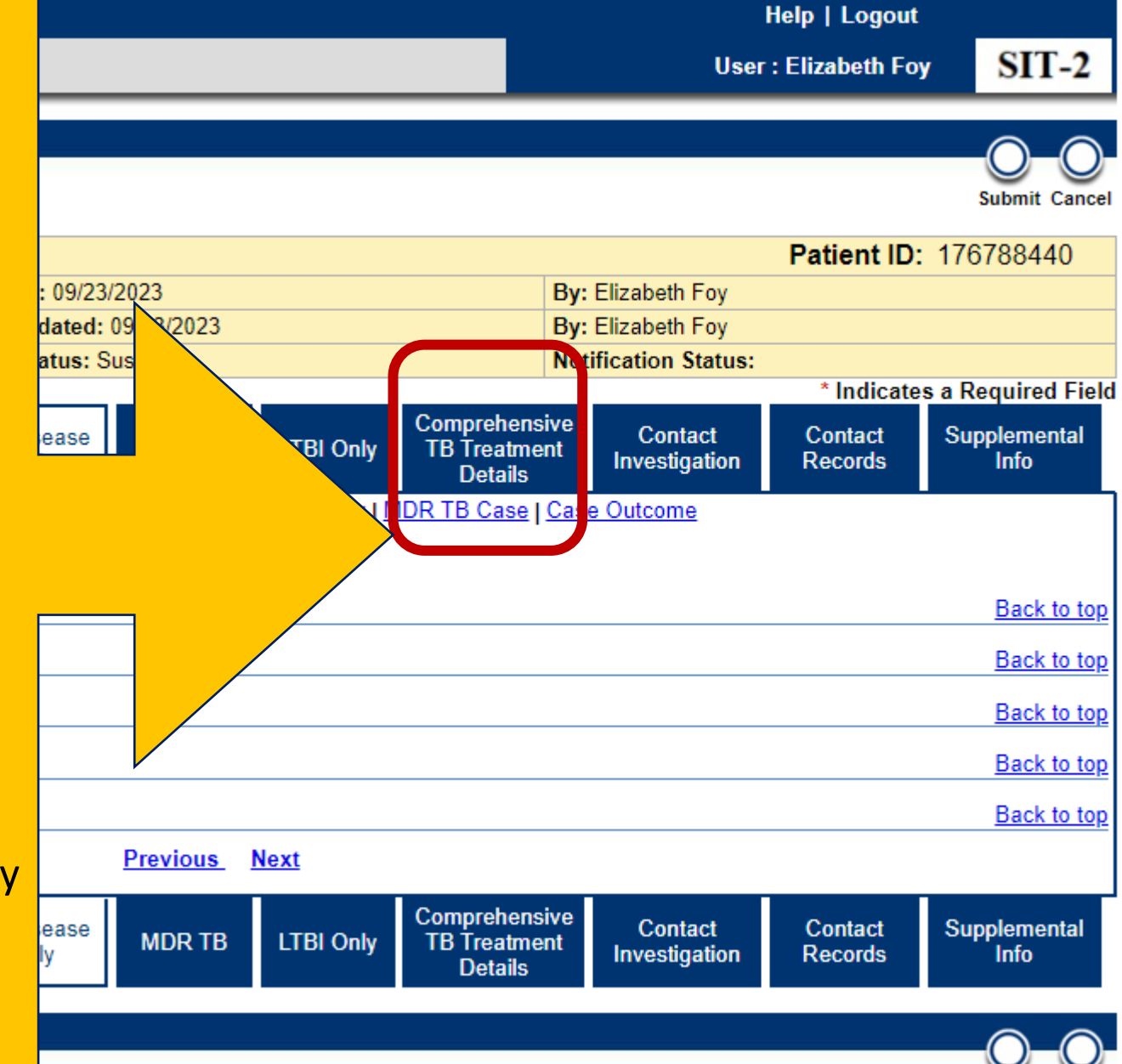

Submit Cancel

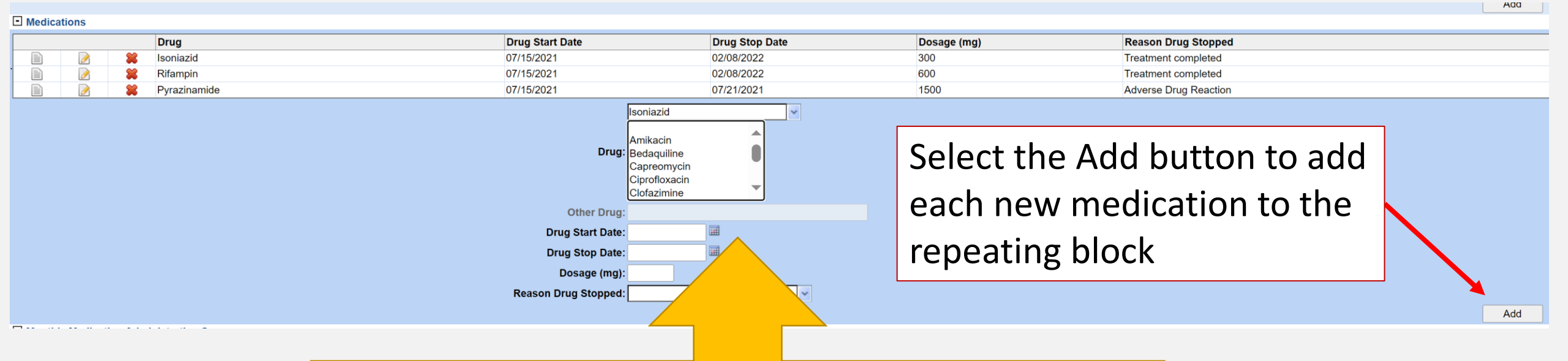

Enter all medications taken for TB in the medications repeating block field. Use the dropdown menus to select the correct drug, and manually enter dosages.

### **Medication Subsection**

- Medications must be entered correctly
- Be mindful of drugs that begin with the same first few letters:
  - Example: Rifampin or Rifabutin or Rifapentine

| Drug            | Drug Start Date              | Drug Stop Date | Dosage (mg) | Reason Drug Stopped |  |
|-----------------|------------------------------|----------------|-------------|---------------------|--|
| 📄 📝 🞇 Isoniazid | 10/13/2022                   | 04/11/2023     | 300         | Treatment completed |  |
|                 | Drug: Isoniazio              | d 👻            |             |                     |  |
|                 | Other Drug:                  |                |             |                     |  |
|                 | Drug Start Date: 10/13/20    | 022 🔠          |             |                     |  |
|                 | Drug Stop Date: 04/11/20     | 023 🔳          |             |                     |  |
|                 | Dosage (mg): 300             |                |             |                     |  |
|                 | Reason Drug Stopped: Treatme | ent completed  |             |                     |  |

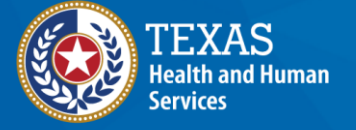

## Demonstration

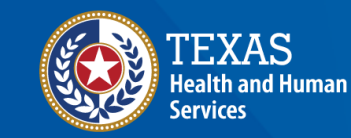

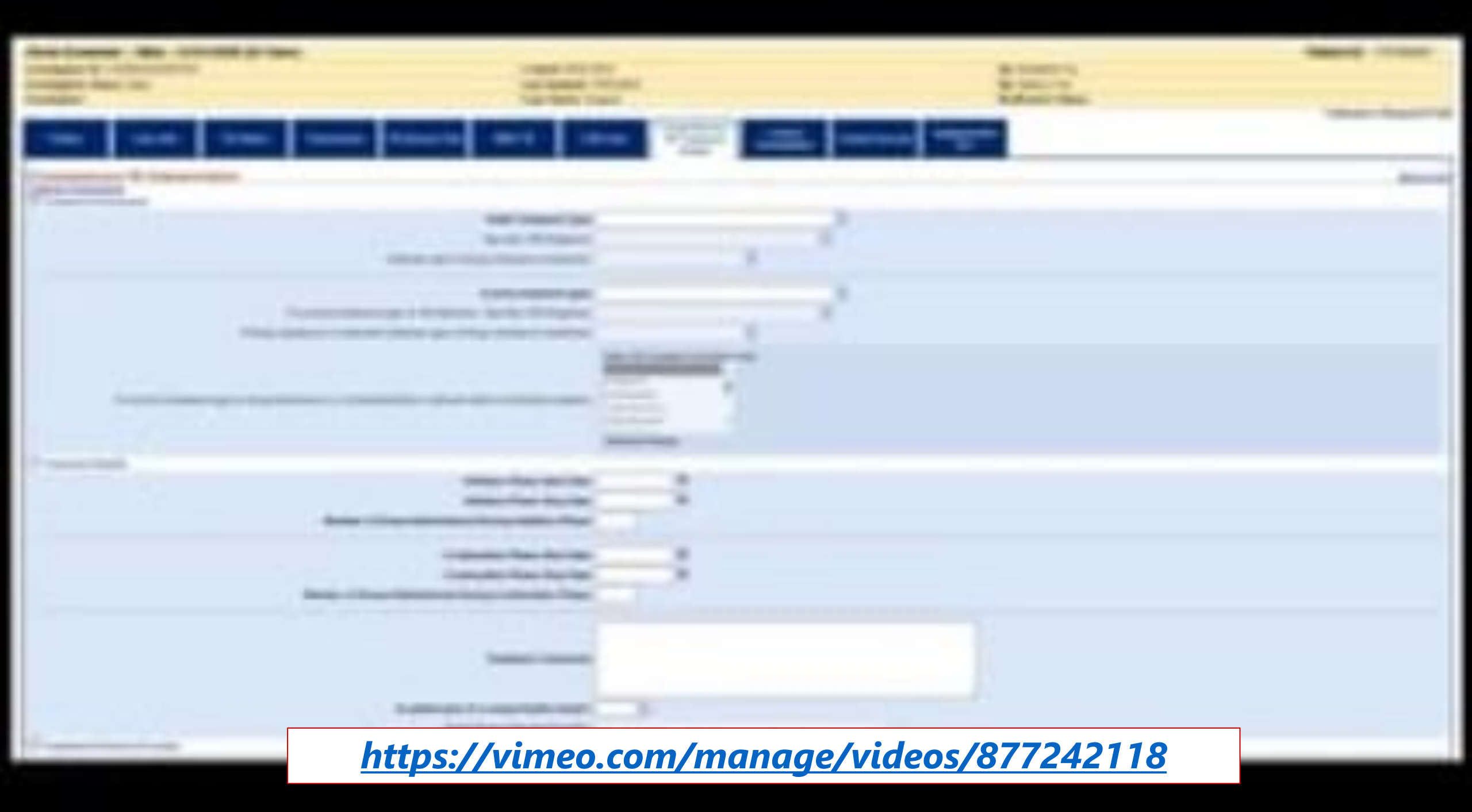

### **Data Accuracy**

## Enter data exactly as it is provided:

- Do not select "Unknown" unless the data field provided says "Unknown" – leave blank if no data is available
- Do not try to interpret what is meant in the data; enter only as it is provided

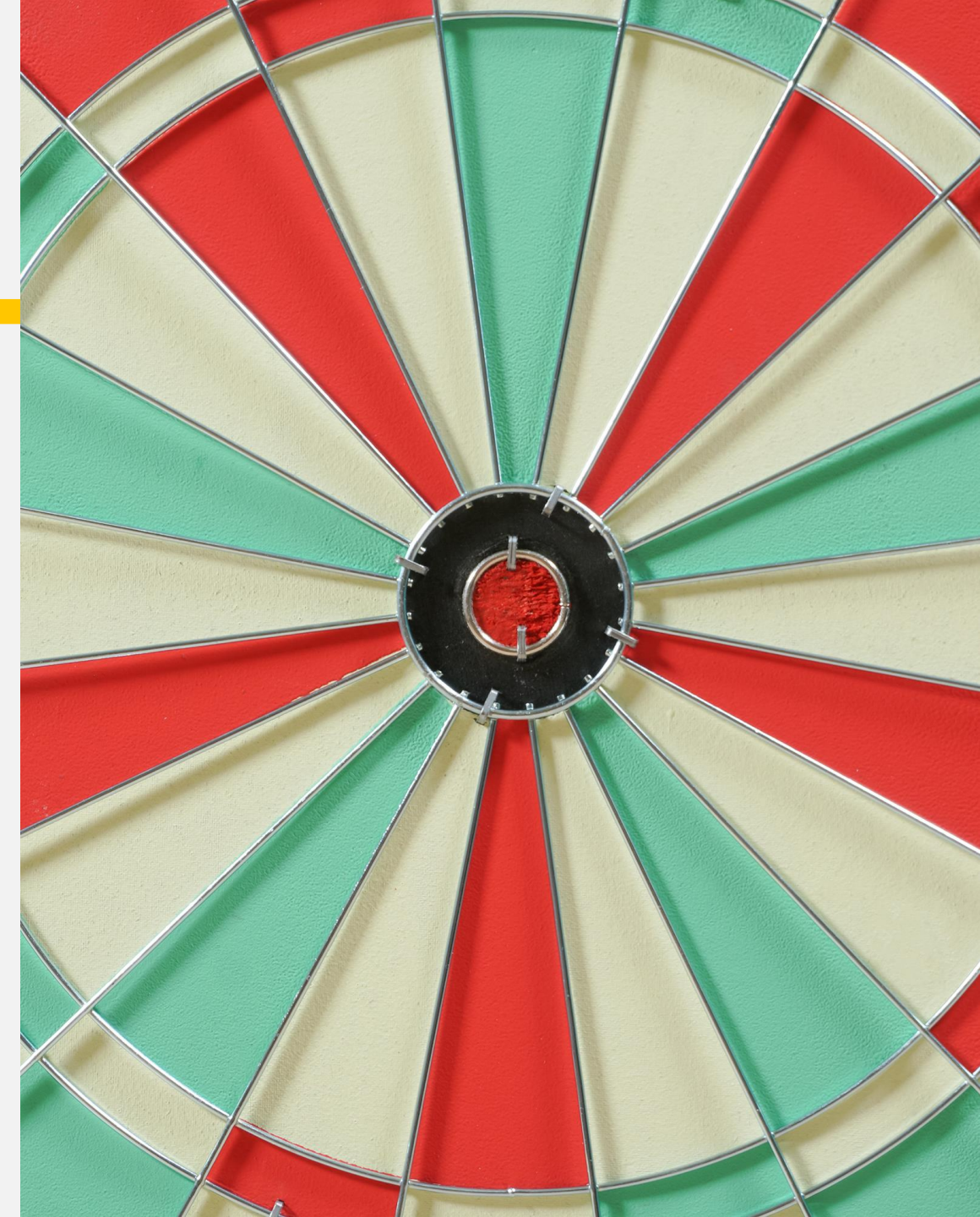

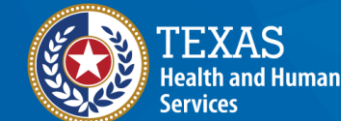

# Your Time to Try!

### **Navigating NEDSS**

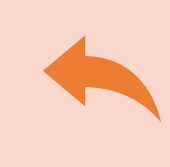

**Do not use the back button from your internet browser.** Records may become corrupted, and these errors are not easily resolved. If you accidently use the back button, return to the home page and start again.

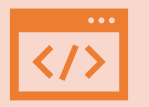

**Use Microsoft Edge**. It is the browser to use when accessing NEDSS.

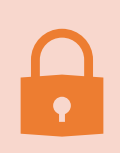

**Avoid opening multiple tabs of NBS**. If you have more than one open in a browser to edit information, it can cause data corruption issues. If you must have multiple open, use different browsers.

## Exercises 7, 8, and 9

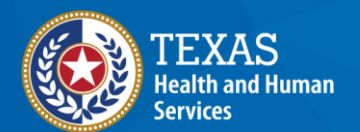

# End of Module 5